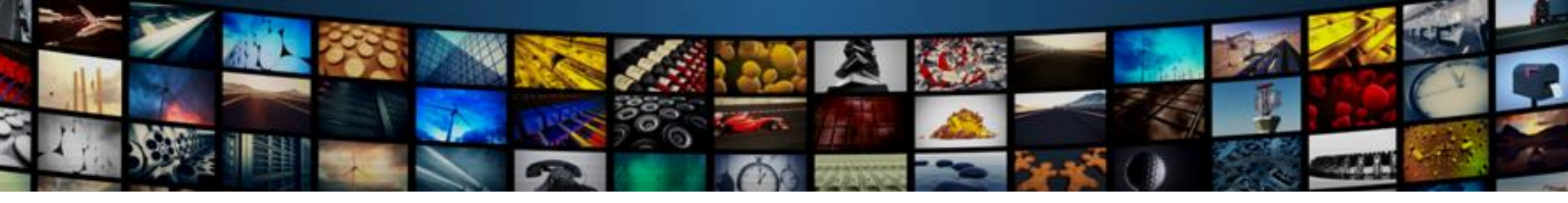

# IPTV Quick Guide

By faith I mean a vision of good one cherishes and the enthusiasm that pushes one to seek its fulfillment regardless of obstacles. By faith I By faith I mean a vision of good one cherishes and the enthusiasm

that pushes one to seek its fulfillment regardless of obstacles. By faith I

#### H.265 Box User Manual

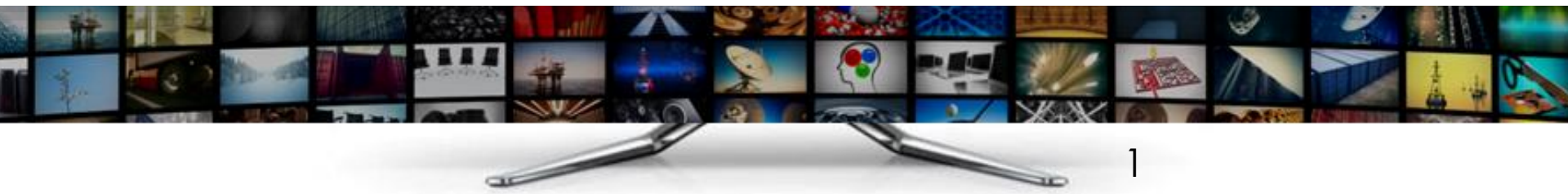

Account registration/ Connecting the H.265 box to your TV and Wi-Fi network

# CONTENTS

#### **Fundamental Functions**

Live TV/ VOD/ Playback/ Local Player/ Other Settings

#### Remote Control APP

Super Remote Player——Control your H.265 box on your phone/

#### See the world

H.265 IPTV is TV different than anything you have seen before. It isn't cable...it's better. H.265 IPTV offers great channels, many features and various choices. Please contact your retailer for further information.

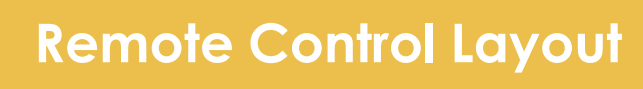

Turn Your H.265 Box or TV On or Off / Change Channels/ Adjust Volume/ System Buttons

#### Best IPTV box 2018

Outer antenna allows powerful and stable signal. Hundreds live TV channels. HD quality like cable

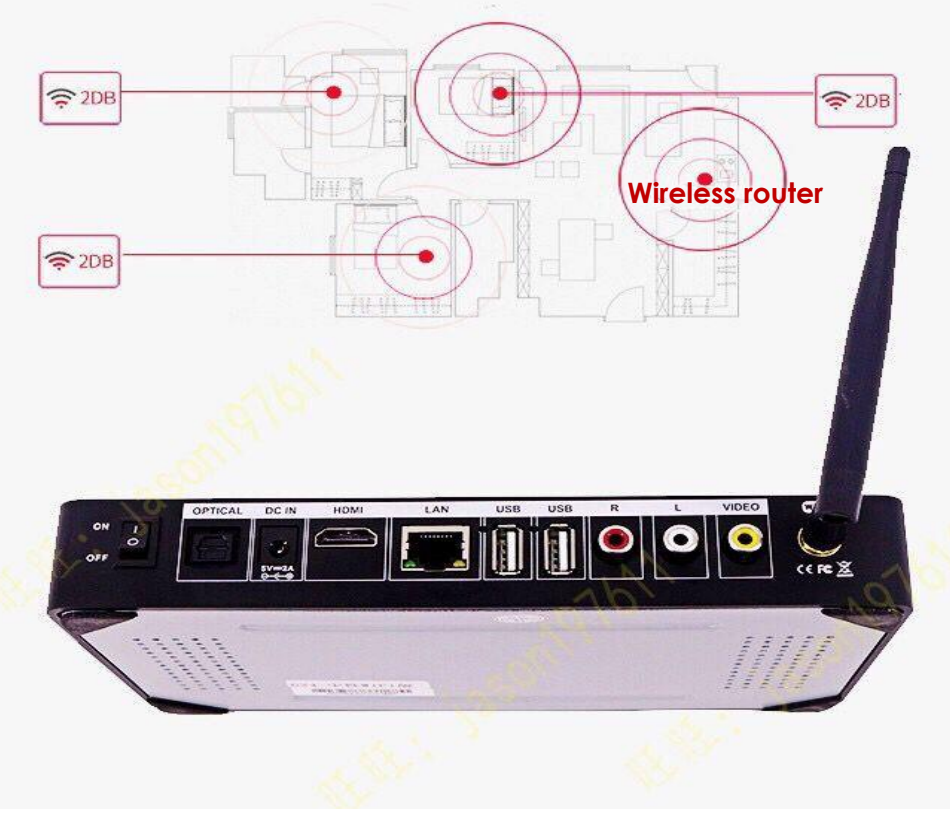

# Installation

- Account registration
- Connecting the H.265 box to your TV
- Connecting the H.265 box to your Wi-Fi network

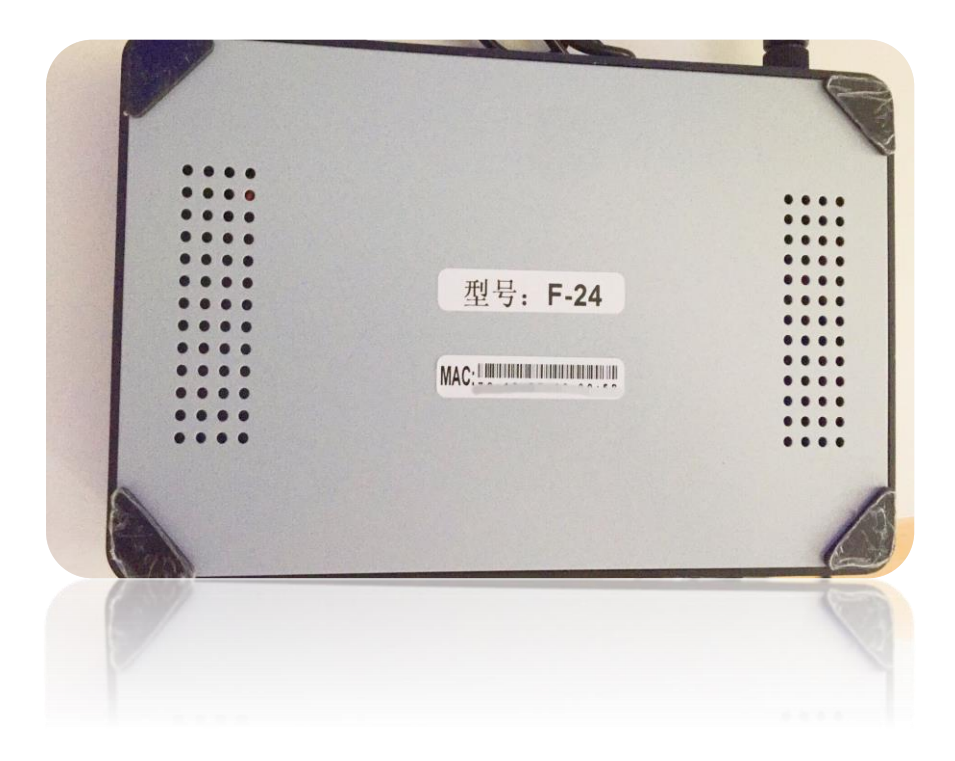

#### 1. Account registration

Find the serial number on the bottom of your H.265 box. Send it to your retailer to register your user account.

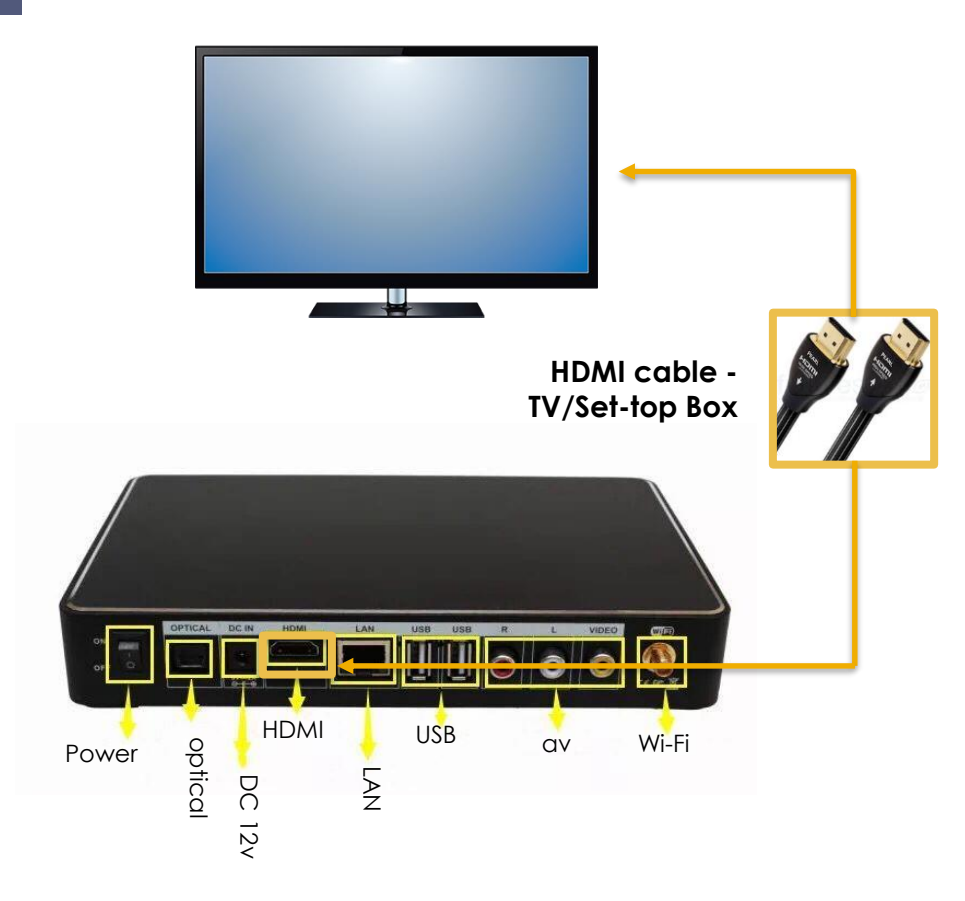

### 2. Connecting to your TV

Connecting the H.265 box to a Television by the HDMI cable (delivered along with remote control) and change your TV type of connection to HDMI/ HD resolution.

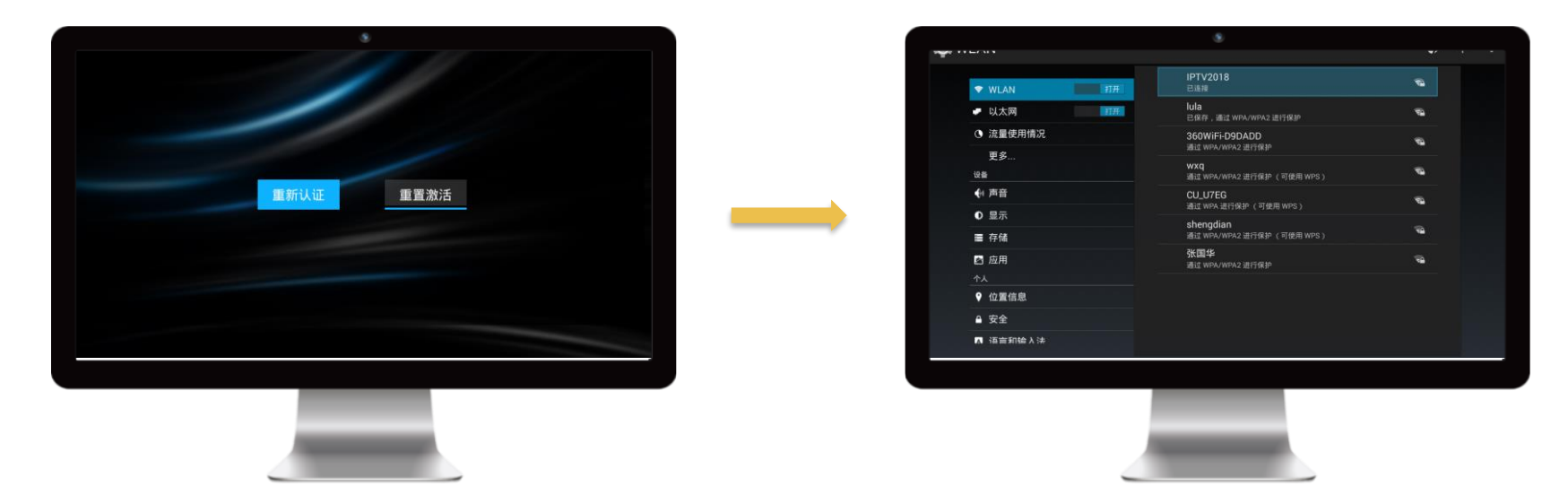

#### 3. Connecting to your Wi-Fi network

After changing your TV connection type to HDMI/ HD resolution, you will see the screen show as the left picture. Place your H.265 Box within the reach of wireless network. Press "Settings" button on your remote control. Connect the H.265 Box to wireless network using the following steps to set the connection in Menu: Settings > WLAN> Scan AP > Select AP > Insert password > Reboot H.265 Box

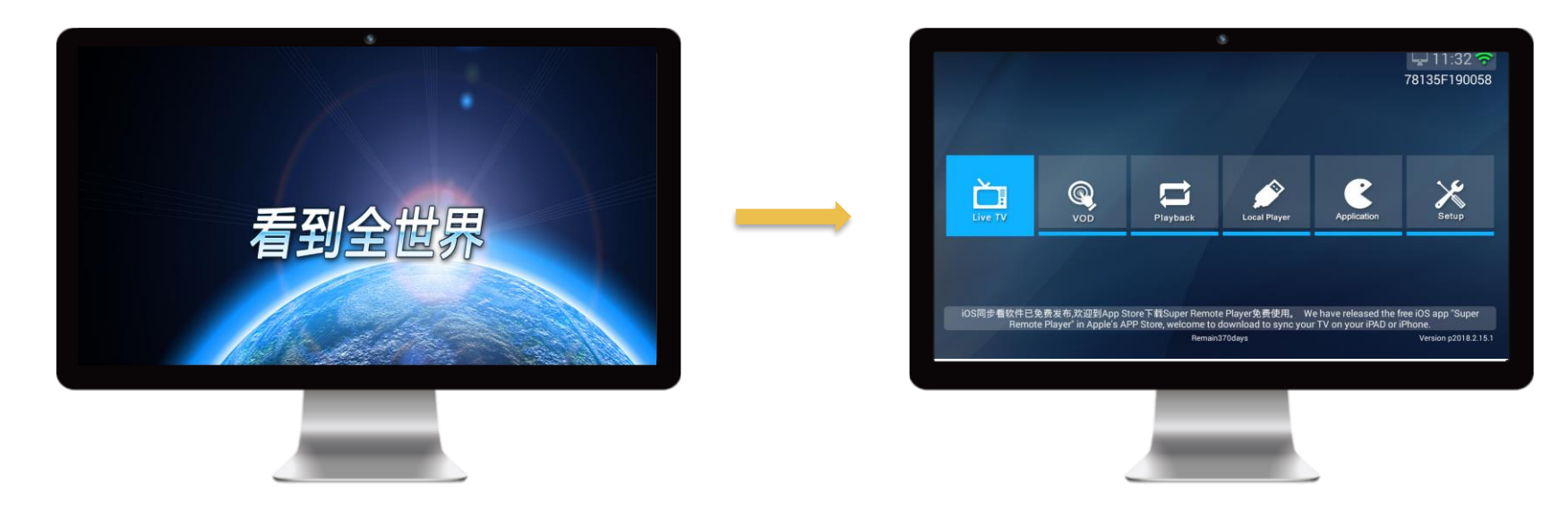

#### 4. Installation completed

Reboot your H.265 Box and wait for a few seconds, the right-shown picture will appear on your screen after initialization.

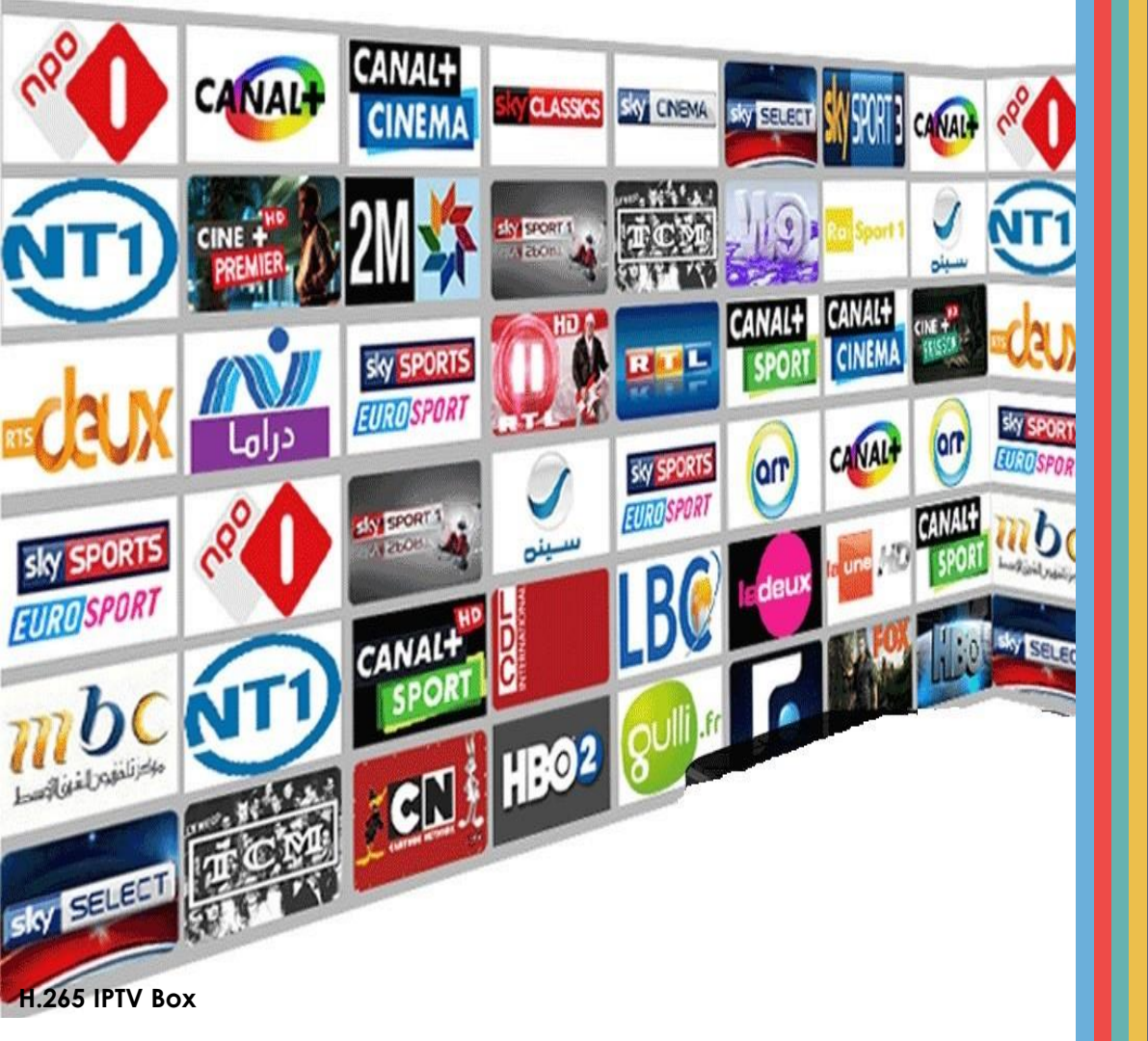

## Fundamental Functions

- Live TV
- VOD (Video on demand)
- Playback
- Other Settings
  - Favorite Lists
  - Extender File
  - Report an Error

## 02 Fundamental Functions

## 1.Live TV

- Channel Classification
- Check Program
   Guide
- Navigate Channel
   Streams

## 2. VOD

Choose your favorite video on demand

## 3. Playback

Check channel history and re-play any recorded program within a week. 4. Other settings

- Favorite Lists
- Extender—apk installer File
- Report an Error

## 2.1 Live TV

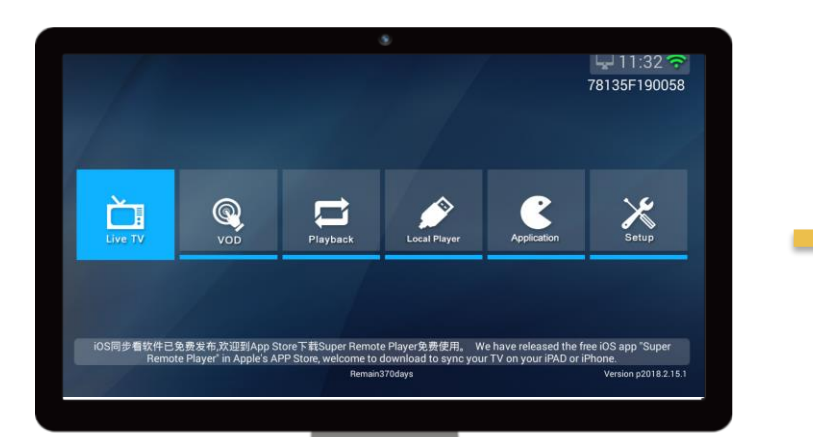

| COV       |                 |          |                 |                 | HBO Failing HD  | States. | HEO Signature HL  |
|-----------|-----------------|----------|-----------------|-----------------|-----------------|---------|-------------------|
| MOVIES    | Fox Moive HD    | MOVIES   | Fox Action HD   | Stoves long     | Fox Famliy HD   | FOX HO  | Fox Crime HD      |
|           | Fox HD          | FOX      | Fox TW HD       | (EX) HD         | Fox sports HD   | (E) 240 | Fox Sports 2 HD   |
| (B) 3NO   | Fox sports 3 HD | (10X) HD | Fox sports HD   | (E9X)-2         | Fox Sports TW 2 | (C) 340 | Fox sport 3 TW HD |
| <u></u>   | Fox 501 HD      | FK       | FX HD           | *               | Star Movie HD   | FOXLife | Fox Life HD       |
|           |                 |          | NGC Wild HD     |                 | NGC Wild-en HD  |         | NGC People HD     |
| Priority  | Discovery HD    |          | Discovery Sc HD | 0               | EVE HD          | MAAX    | DMAX HD           |
|           | Travel HD       | 1.58     | PL TV           | osk             | Oh!K HD         | G       | Golf HD           |
| <b>1</b>  | NBA HD          | -        | Euro Sports     | <b>61319 10</b> | EPL HD          | -       | ELTA Sports 1 HD  |
| <b></b> ( | ELTA Spots 3 HD | -        | ELTA HD         |                 | ELTV English HD | 0       | Color HD          |
|           | Hyper HD        | w        | WWE HD          | age of the      | AXN HD          |         | VL HD             |
| TURS      | TVBS HD         | THRS     | TVBS News HD    | 100             | TVBS G HD       |         | SuperSports1 HD   |

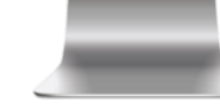

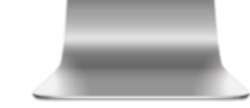

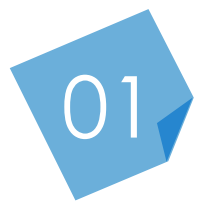

#### **Channel Classification**

Your will see a collection of international live TV channels under the "Live TV "list, Pressing the CH+/- button to change channels up or down.

## 2.1 Live TV

|                      | Ent News Sports Baby Foreign Sc         | ience HongKong Taiwan IDKor       |
|----------------------|-----------------------------------------|-----------------------------------|
|                      | Line we was ports baby Foreign Sc       |                                   |
|                      | > 10:45 新娘入作戰                           | ▶12.15 XJ影视于                      |
|                      | ▶ 11:25 曾訂即<br>▶ 11:55 辛託工团第2条·0        | ▶ 13:30 局师說的流 ▶ 10:05 音話工团第2条:0   |
| 3 HBO Family HD      | ▶11:33 里話土國第3字.2                        | № 12:25 里話土國第3字.3 № 12:05 制造1005  |
| 4 HBO Signature HL   | ▶ 00:55 Hacksaw Ridge                   | 12:15 The Hitman's Bodyguard      |
| 6 King Fox Action HD | > 10:55 NIGHT WATCHMEN                  | ≥ 12:35 JOHN CARTER               |
| 7 Sim Fox Famliy HD  | ▶ 12:10 心跳舞台                            | ▶13:50 怪醫杜立德                      |
| 8 Ket Fox Crime HD   | ▶11:30 靈聽第5季:10                         | ▶12:20 靈聽第5季:11                   |
| 9 FOX Fox HD         | ▶ 11:35 Criminal Minds S13 Ep20         | ▶ 12:30 NCIS: New Orleans S4 Ep15 |
| 10 FOX Fox TW HD     | ▶11:30 杜拜二十四小時賽車耐力賽                     | ≫12:30 棒球E週報                      |
| 11 🐵 Fox sports HD   | ▶ 12:00 The John Dykes Show             | ▶ 12:30 AFC Cup 2018 Highlights   |
|                      | press left/right button to shift tags1/ | 32                                |
|                      |                                         |                                   |

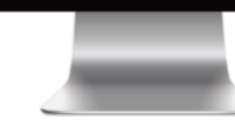

| Favorite | All MovieVarit | Y Ent NewsSports Baby Foreigr       | n Science HongKong Taiwan JPKor |
|----------|----------------|-------------------------------------|---------------------------------|
| 2 🎬      | HBO Hits HD    | ▶ 11:25 會計師                         | ▶13:30 為妳說的謊                    |
| 170 🥯    | TVB Classic    | ▶ 12:00 千奇百趣省港澳[粵]                  | ▶12:30 愛生事家庭#59[粵]              |
| 179 🌀    | Phenix Info HD | ▶ 22:45 大政商道(398)                   | Sorry! No EPG                   |
| 180 👀    | Phenix TV HD   | ▶ 12:00 鳳凰午間特快                      | ▶12:25 鳳凰氣象站                    |
| 202 🏧    | BBC1 HD        | ▶ 08:30 BBC News                    | ▶13:00 Breakfast                |
| 203 📷    | BBC2 HD        | ▶ 09:00 This Is BBC Two HD          | > 13:00 An Island Parish        |
| 213 eath | BBC Earth      | ▶ 12:10 超級動物父母S1(1)【普】              | ▶13:05 極限釣魚大挑戰S2(2)【普】          |
| 224 💌    | Hollywood      | ▶ 12:10 地獄怪客                        | ▶14:45 猩球崛起                     |
| 243      | BBC Lifestyle  | ▶ 11:35 臥底大老闆美國                     | ▶12:20 小小巴黎廚房S1(2)【普】           |
| 249 😎    | ZJTV HD        | ▶11:05 重播奔跑吧                        | ▶12:49 重播奔跑吧                    |
| 250 🥑    | HNTV HD        | ▶12:10 午间新闻                         | ▶12:30 卫视气象站                    |
|          |                | press left/right button to shift ta | gs1/4                           |
|          |                |                                     |                                 |

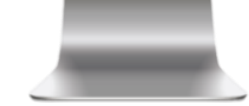

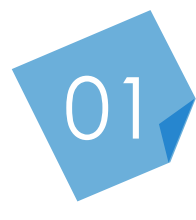

#### **Channel Classification**

Press the "Menu" button while watching a random channel, you will see a categorized channel list appear on your screen that allows you to change channel quickly by category. You can add a channel to your favorite list (see P16).

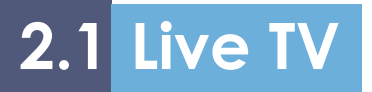

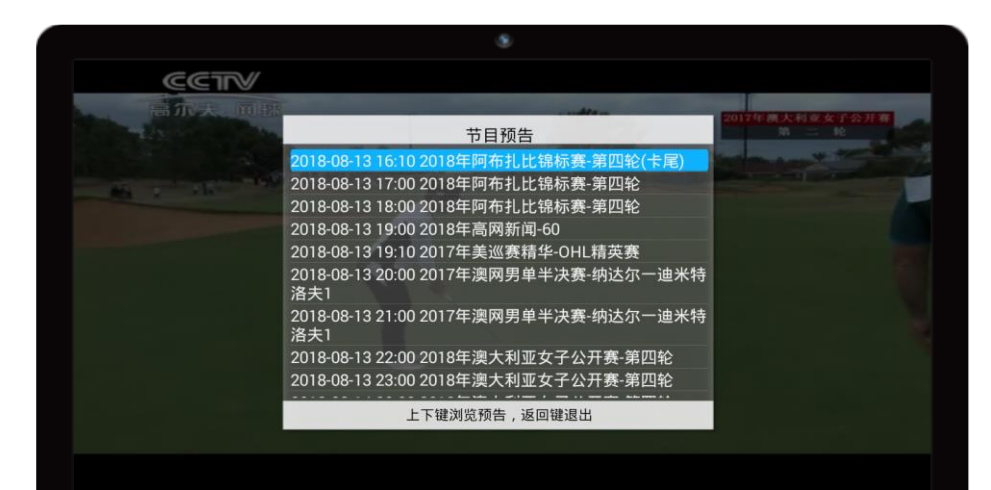

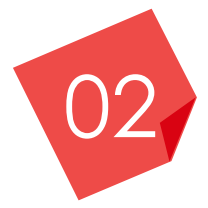

#### **Check Program Guide**

Press the xx button on your remote control and you will find the scheduled channel program of a day. Press "return" button to exit.

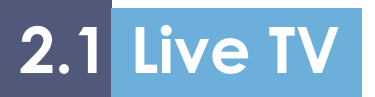

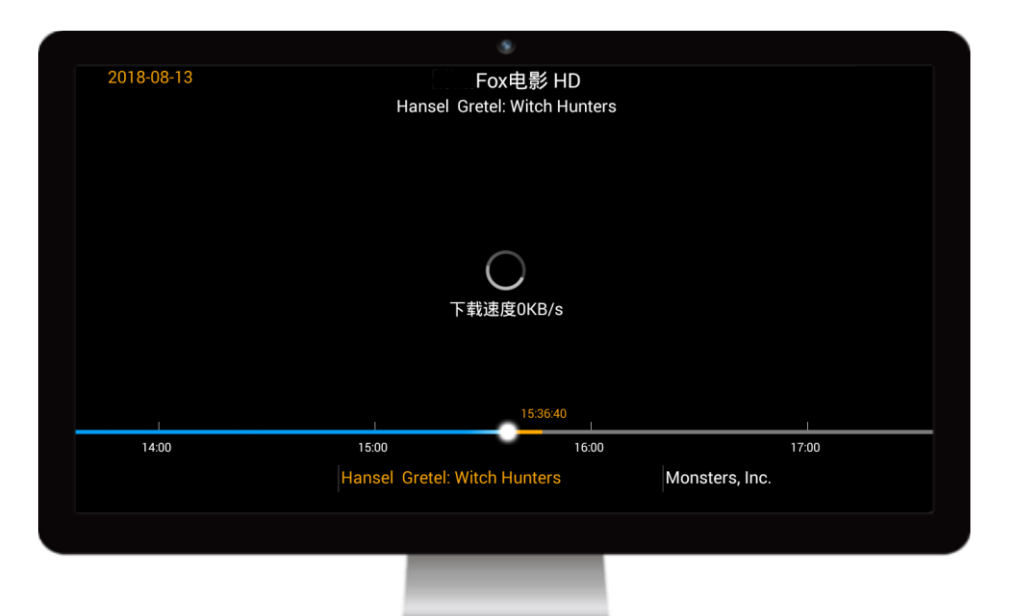

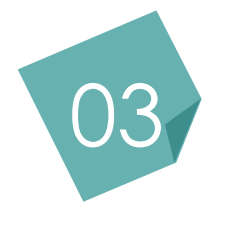

#### **Navigate Channel Streams**

Press left/right button on your remote control to fast forward or rewind the program in a single channel.

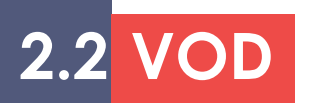

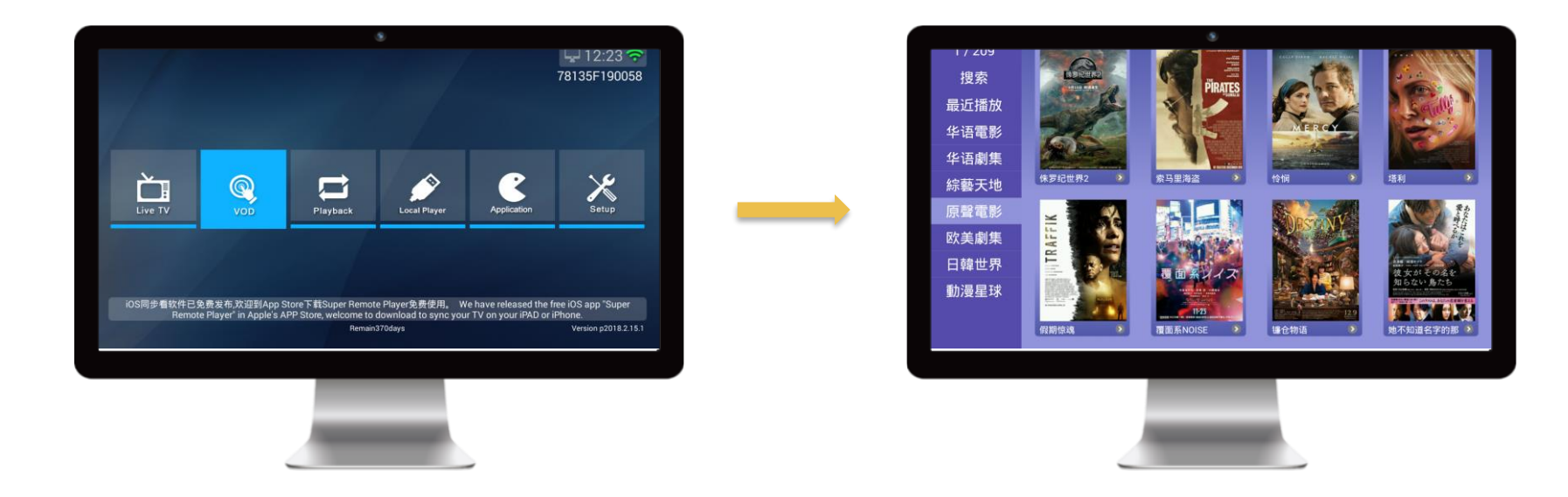

#### Video on demand

Enjoy hundreds of movies, drama, news, cartoons, TV shows under VOD list. The resource library is updated on a daily basis.

## 2.3 Playback

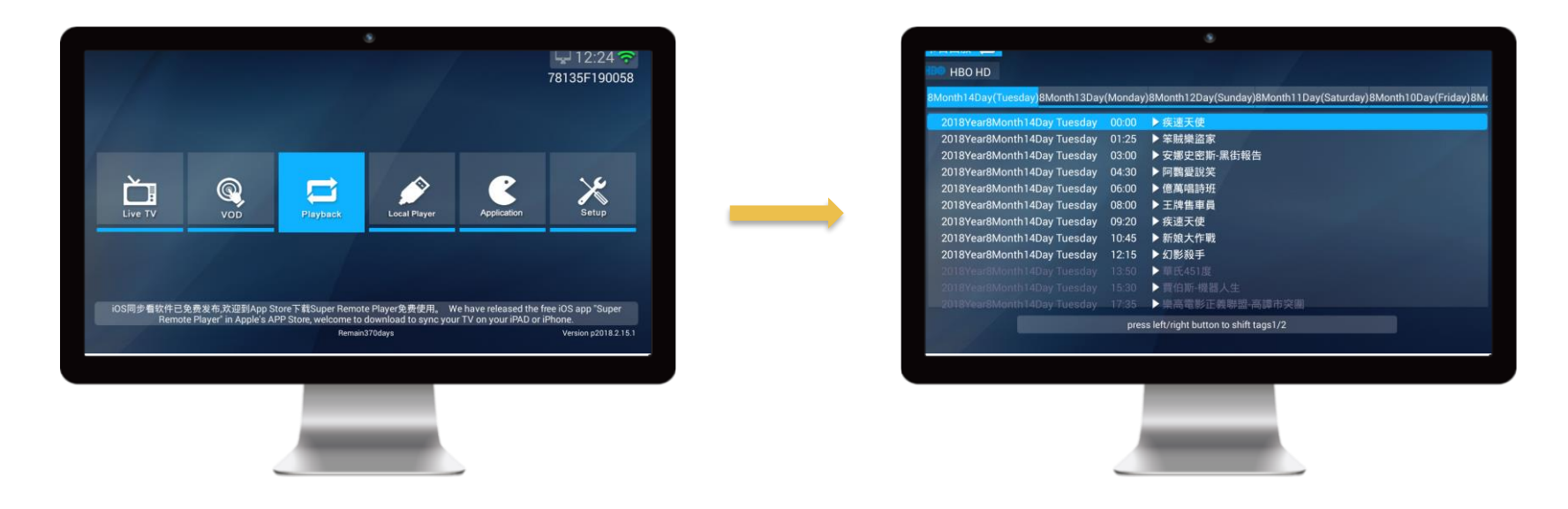

#### **Re-play a Program**

You can check the program history of any channel under the Playback tab. The archive system automatically saves all video streams within a week and allows viewers to easily navigate through a channel's history.

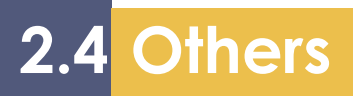

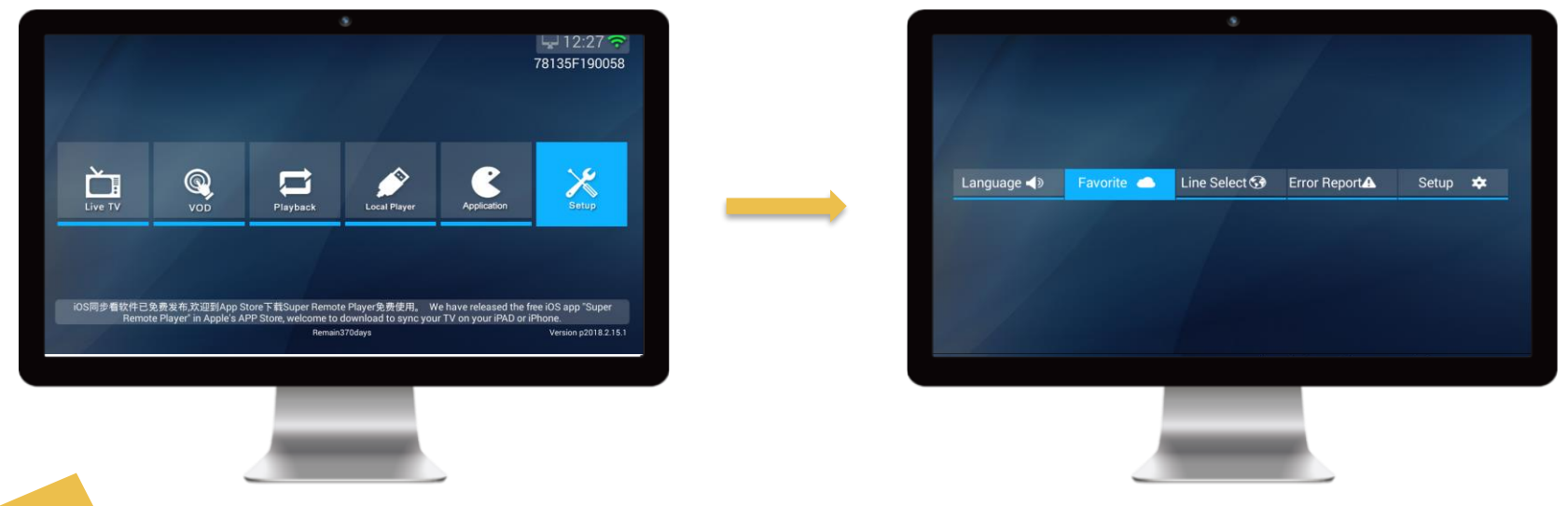

#### **Edit Favorite Lists**

If you want to add a channel to your favorite list. Simply go into the setup list and select "Favorite" tab.

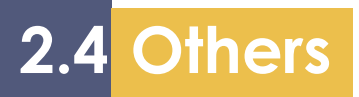

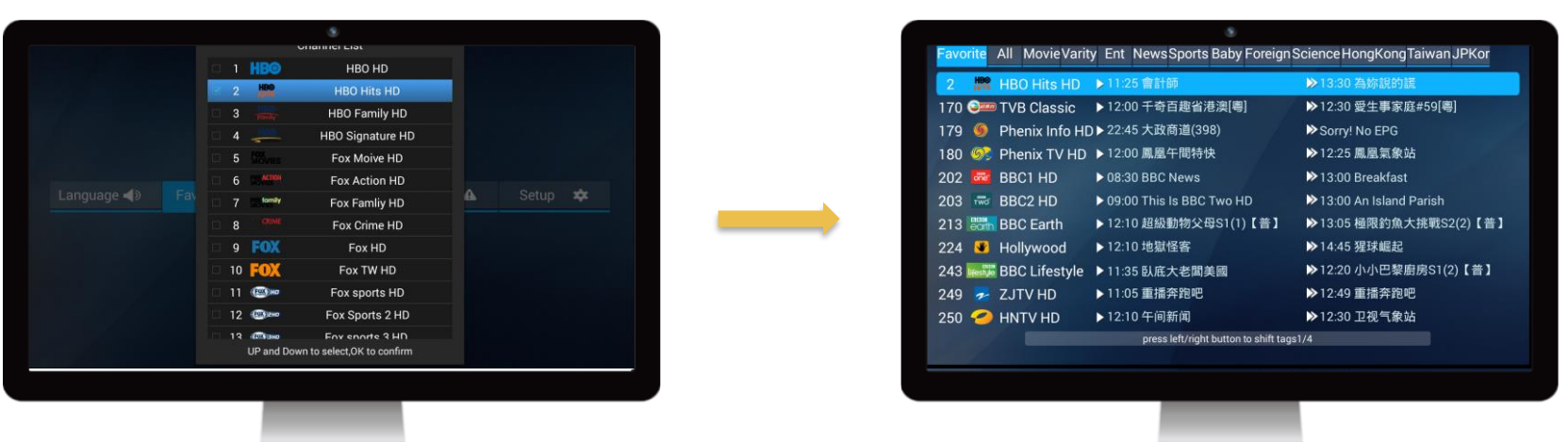

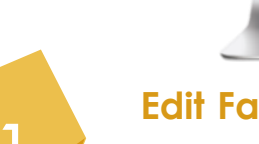

#### **Edit Favorite Lists**

Tick the box in front of your favorite channel on the drop-down channel list and press "OK". Then go back to the live TV channel and press "Menu" button, you will find the selected channels have been added to your favorite list.

2.4 Others

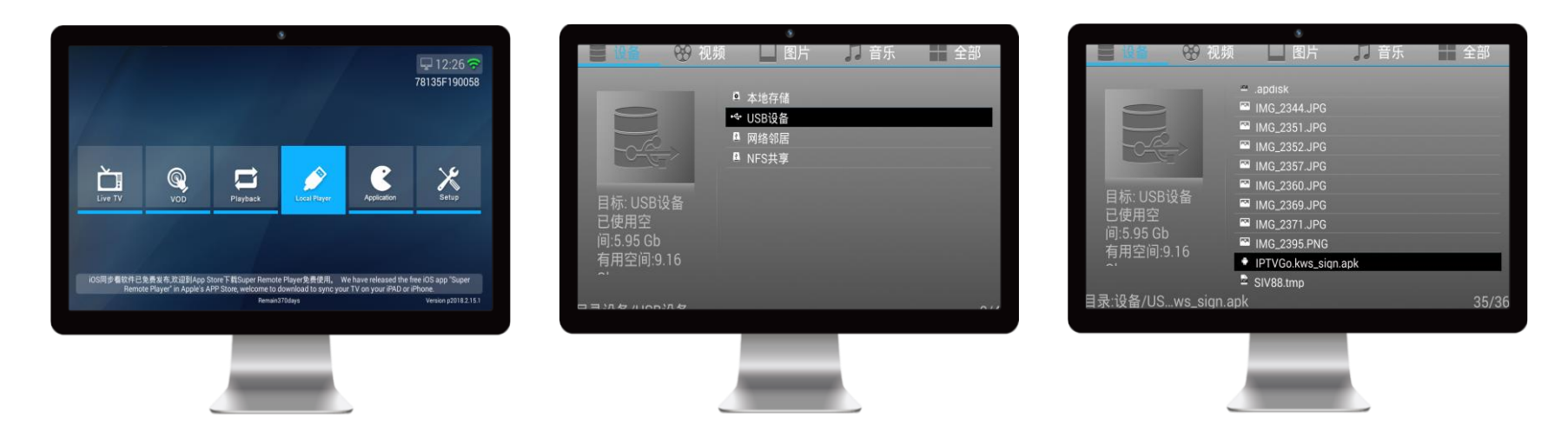

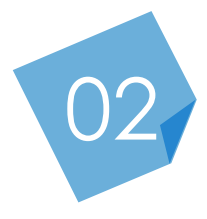

#### Extender—apk Installer File

To extend the functions of your set-top box, easily download apk file to your U disk, insert it to the USB port at the back of H.265 Box. Then find and install the apk file under Local player list.

2.4 Others

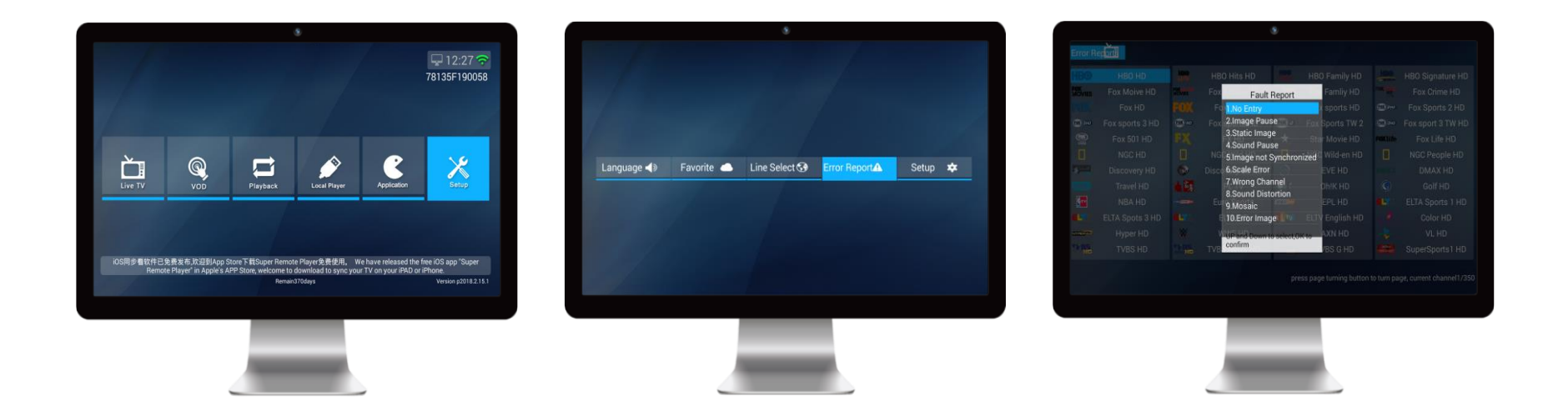

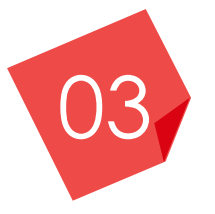

#### **Report an Error**

Report any error discovered while using the set-top Box, such as sound pause, image pause, etc.. Problems will be fixed promptly.

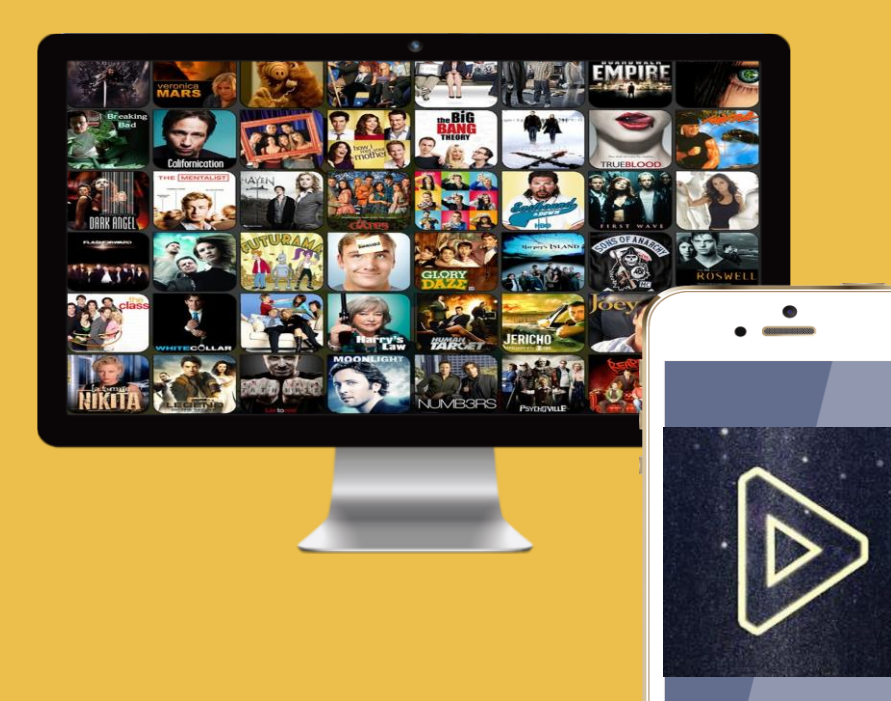

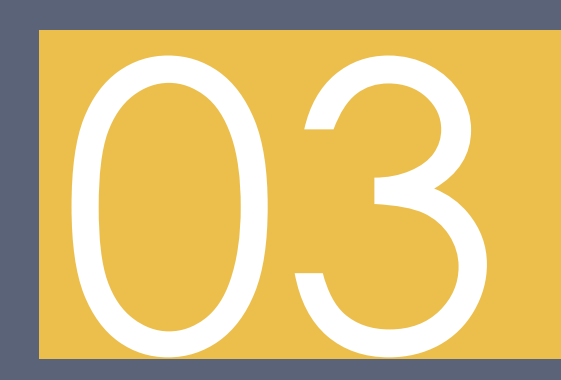

Remote Control APP

Control your H.265 box on your phone/ tablet

H.265 IPTV Box

## 03 Remote Control App

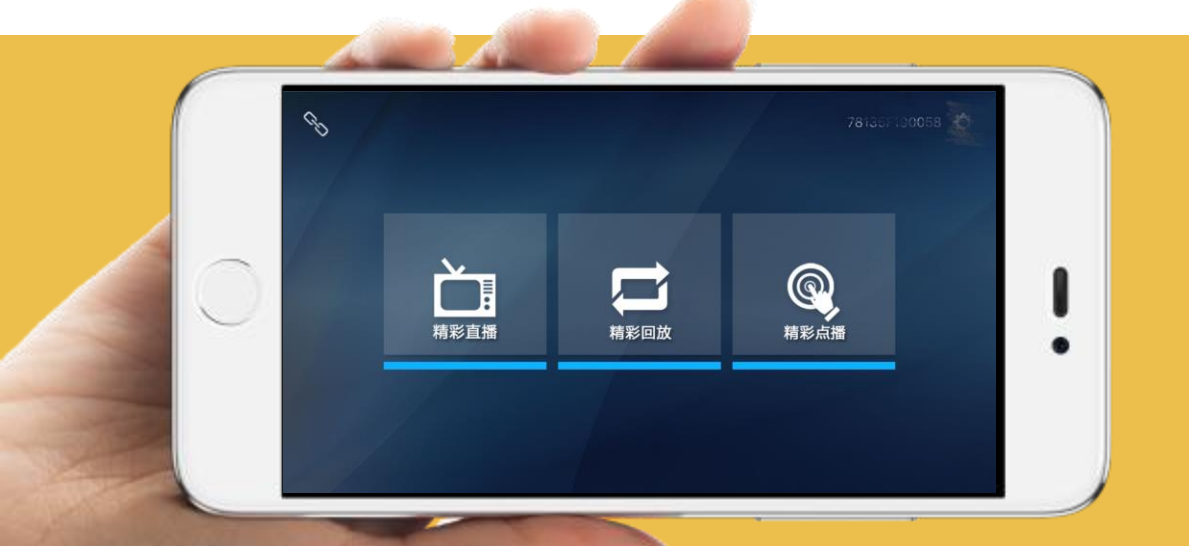

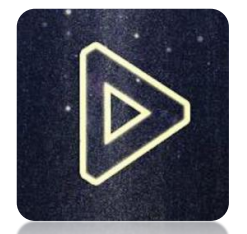

## Super Remote Player

Download and install "Super Remote Player "from Apple App Store. Make sure your iPhone/ iPad and the H.265 Box are connected to the same Wi-Fi network. Then you can control the screen on your own devices,

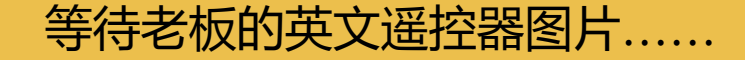

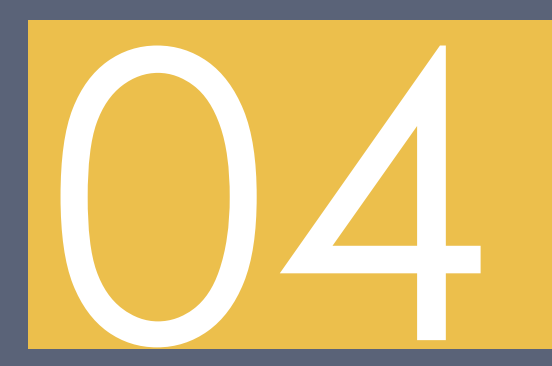

Remote Control Layout

- Turn Your H.265 Box or TV On or Off
- Change Channels
- Adjust Volume
- System Buttons

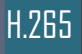

## See the World

Watch what you want – sports, movies, news, cartoons, drama, comedies – anything you can imagine is there.

Watch when you want – with features like auto tune, video on demand and digital video recording.

Watch how you want – DVD quality video and sound. So sit back, relax and enjoy the future.

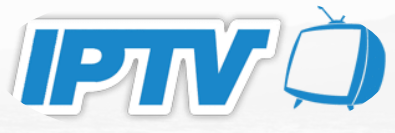

#### Follow us on

Entrepreneurial activities differ substantially depending on the type of

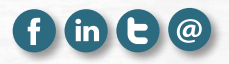